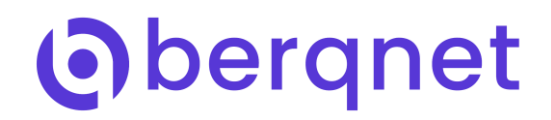

# Bergnet UTM Web Filtreleme

Berqnet işletim sistemi berqOS sahip sunduğu Web filtreleme teknolojisi ile ziyaret edilebilecek olan web sitelerini şirket politikasına göre düzenlemek mümkün olmaktadır. Bu sayede işletmeler çalışanların hangi sitelere hangi zamanlarda girebileceğini belirleyebilmektedir.

Bu işlemleri kategori bazlı veya kendi yazdıkları URL'ler vasıtası ile yapabilmektedirler. berqOS'un sahip olduğu kategorilerde URL listeleri ise berqnetworks tarafından güncellenmektedir. Berqnet ürünlerinde Web Filtreleme özelliği aşağıdaki görselde de görüldüğü gibi varsayılan olarak kapalı gelmektedir. Kurulum esnasında veya sonrasında kurallar yardımı ile ayarlamaları oluşturarak Web Filtrelemeyi aktif hale getirebilirsiniz.

|                          | Ο       | Ø                 | ê                     | -            |                  |              |          |  | berq_ Berq |        |
|--------------------------|---------|-------------------|-----------------------|--------------|------------------|--------------|----------|--|------------|--------|
| İZLEME                   | AYARLAR | FIREWALL          | WEB FILTRE            | VPN          | IPS / UYGF       | KAYITLAR     |          |  | 11:14 🚩 😣  | Uygula |
| AĞ NESNELERİ             | Web Fil | treleme Kuralları | Https Hariç Tutulanla | ar Antivirüs | Hariç Tutulanlar |              |          |  |            |        |
| Güvenlik Duvarı          | Web F   | iltre Kural Grubu | ×                     |              |                  |              |          |  |            | 0      |
| 器 Mesai Yasaklı          | KURAL   | DURUM             | KULLANICILAR          | IZIN LISTESI | ENGELLEME        | İSTESİ LİMİT | AÇIKLAMA |  |            |        |
| 😹 Ofis Birimleri         | 1       | 🗾 Pasif           | 📇 Herhangi            | 🔗 Filtre Yok | 🔗 Filtre Yo      | ok 🕘 Her     | Zaman    |  |            |        |
| 品 Uzak Birimler          | 1       |                   |                       |              |                  |              |          |  |            |        |
| 📮 WebSunucu              |         |                   |                       |              |                  |              |          |  |            |        |
| 📥 Merkez Ofis            |         |                   |                       |              |                  |              |          |  |            |        |
| 📥 Ofis Ağı               |         |                   |                       |              |                  |              |          |  |            |        |
| 📥 Uzak Ofis              |         |                   |                       |              |                  |              |          |  |            |        |
|                          |         |                   |                       |              |                  |              |          |  |            |        |
|                          |         |                   |                       |              |                  |              |          |  |            |        |
|                          |         |                   |                       |              |                  |              |          |  |            |        |
|                          |         |                   |                       |              |                  |              |          |  |            |        |
|                          |         |                   |                       |              |                  |              |          |  |            |        |
|                          |         |                   |                       |              |                  |              |          |  |            |        |
|                          |         |                   |                       |              |                  |              |          |  |            |        |
|                          |         |                   |                       |              |                  |              |          |  |            |        |
|                          |         |                   |                       |              |                  |              |          |  |            |        |
|                          |         |                   |                       |              |                  |              |          |  |            |        |
|                          |         |                   |                       |              |                  |              |          |  |            |        |
|                          | _       |                   |                       |              |                  |              |          |  |            |        |
| WEB NESNELERI            |         |                   |                       |              |                  |              |          |  |            |        |
| URL KATEGORİLERİ         |         |                   |                       |              |                  |              |          |  |            |        |
| LİMİT NESNELERİ          | 4       |                   |                       |              |                  |              |          |  |            | •      |
| ao Siber Güvenlik - bero | NET     |                   |                       |              |                  |              |          |  |            |        |

Kural oluşturmaya başlamadan önce Berqnet UTM ürünlerinde öncelikle kurallarda kullanmanız gereken nesnelerinizi(Ağ Nesnesi,URL Nesnesi,Limit Nesnesi) oluşturmanız gerekmektedir. İlk olarak sol kısımda yer alan ilk başlık Ağ Nesneleri bölümünden, Ağınız ile ilgili tüm tanımlamlarınızı oluşturabilirsiniz. Bu tanımlamalarda bilgisayarlar, cep telefonları, sunucular,kameralar vb cihazlarınızı veya departmanlarınızı (Muhasebe,Bilgi İşlem vb) veya şirket ağlarınızı (personel,misafir vb), yada herkesi kapsayan gruplarınızı(ABC Şirketi vb) tanımlamalarınızı oluşturabilirsiniz.

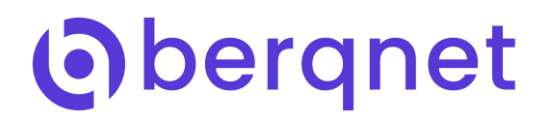

### Ağ Nesneleri

Ağ nesneleri bölümünde herhangi bir alanı sağ tıklayıp ekle butonun tıklamanızın ardından aşağıdaki görselde görüleceği gibi tanımlamalar yapabilirsiniz.

Bu tanımlamalarınızı ekle butonunu tıkladıktan sonra "Tür" kısmındaki seçenekleri kullanarak ekleyebilirsiniz.

Örneğin tür kısmında Ağ, Uç birim, IP aralığı, FQDN ve Adres grupları oluşturabilirsiniz. Ağ türünde ağ alt

yapılarının tanımlaması. (Örnek: Personel Ağı, Misafir Ağı)

Uç birim türünde ise tekil olan herşeyin tanımlaması. (Örnek: Ahmet Pc, Ayşe iPhone, Logo Server, Güvenlik Kamera vb)

IP aralığı türünde ağ alt yapısındakı belirli grupların aralık olarak tanımlanması. (Örnek: Muhasebe Departmanı, Bilgi İşlem Departmanı vb)

FQDN türünde ise istediğiniz adresin tanımlanarak IP bilgisinin tanımlanması. (Örnek: milliyet.com.tr – 85.111.27.87)

Adres grubu türünde ise yukarıda oluşturduğunuz türlerin tümünü tek bir grup altında tanımlanması. (Örnek: ABC Şirketi)

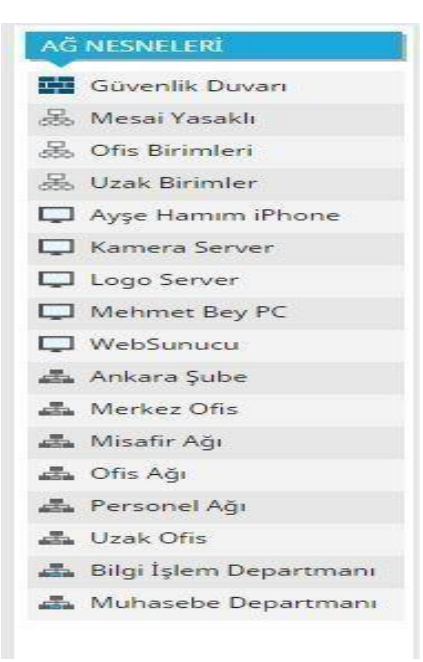

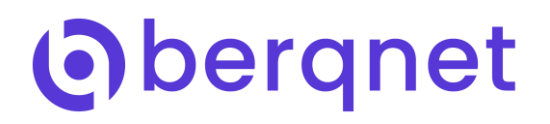

### **URL Nesneleri**

URL nesneleri bölümünde ise kategori içerisinde yer alan veya almayan tek bir adresi veya tüm adres gruplarını kapsayan adres tanımlarınını oluşturmayı sağlar.

Örnek olarak Facebook adresi URL kategorilerde "Sosyal Medya" kategorisinin içerisinde yer almaktadır ancak bu adresi tek olarak hariç tutmak isteyebilir veya tek olarak engellemek isteyebilirsiniz.

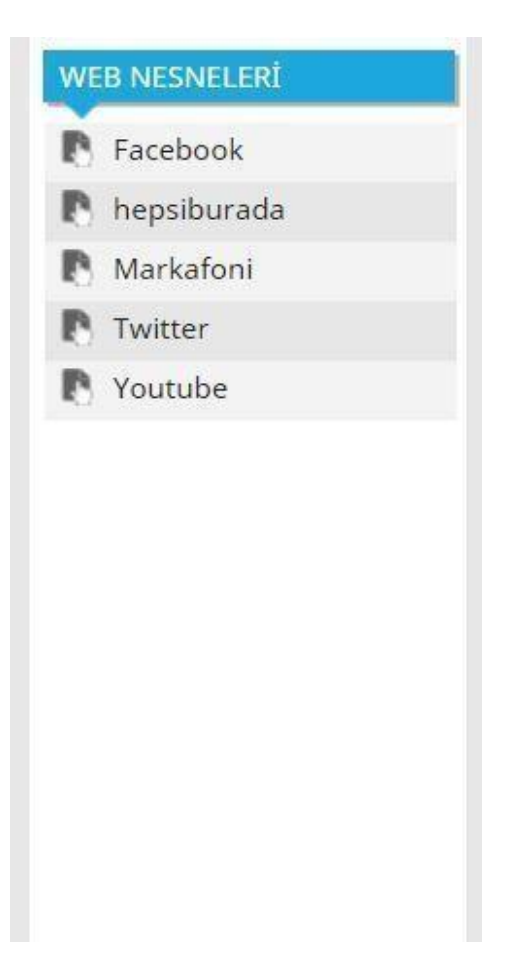

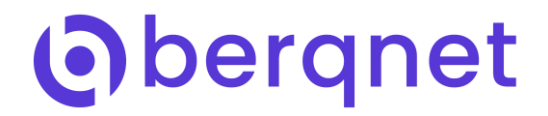

# **URL Kategorileri**

URL kategorileri bölümünde Logo Siber Güvenlik ve A.Ş Teknolojilerinin oluşturmuş olduğu kategori türlerinin isimleri görüntülüyebilirsiniz. Bu kategorileri Web filtreleme kurallarınızda kullanarak gerekli ayarlamalarınızı yapabilirsiniz. Kullanıcıların bu kategorilere ekleme,slime veya içerisindekileri görüntüleme yetkileri bulunmamaktadır.

| UR  | L KATEGORİLERİ    |
|-----|-------------------|
| 111 | Alışveriş         |
| 111 | Alkol             |
| 111 | Bankacılık        |
| 111 | Basın-Yayın       |
| 111 | Bilim             |
| 111 | Cinsellik         |
| 111 | Devlet            |
| 111 | Din               |
| 111 | Eğitim            |
| 111 | Ekonomi           |
| 111 | Ev                |
| 111 | Hacking           |
| 111 | Hobiler           |
| 101 | Kariyer           |
| 111 | Kitaplar          |
| 111 | Kültür-Sanat      |
| 111 | Madde Bağımlılığı |
| 111 | Oyunlar           |
| 111 | Sağlık            |
| 111 | Seyahat           |
| 111 | Sohbet            |
| 111 | Sosyal Medya      |
| 181 | Spor              |
| 111 | Şiddet            |
| 111 | Teknoloji         |
| 111 | Video             |
| 111 | Yazılımlar        |
|     |                   |

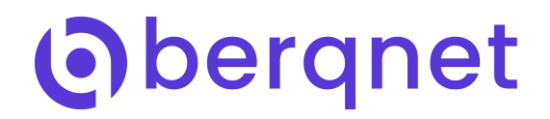

### Limit Nesneleri

Limit nesnleri tanımlamalarında Zaman ve Limit olarak iki farklı tanımlama yapılmaktadır.

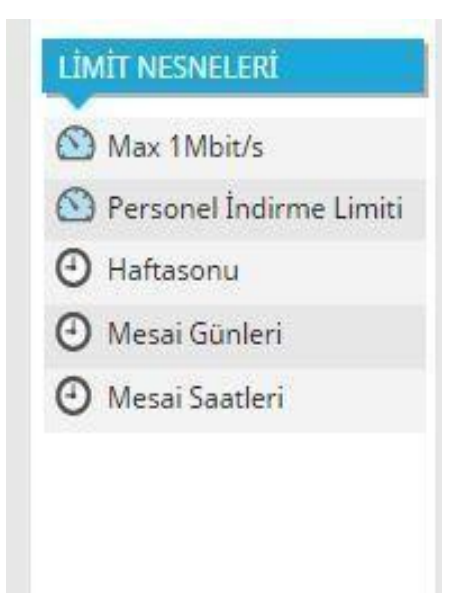

#### Web Filtreleme Kuralları

Berqnet UTM ürünlerinde nesne tanımlamalarınızın ardından bu nesneleri kullanarak filtreleme kurallarınızı oluşturabilirsiniz.

Web filtreleme özelliğinde ayarlamalar kullanıcı ve kullanıcı grupları için "izin listesi", " engelleme listesi" ve " Limit " olarak üç ayrı şekilde yapılmaktadır.

### Örnek kurallar:

- Kural: Aşadağıdaki görselde 1. Kuralda Engelli Bilgisayarlar adlı grubun içerisindeki uç birim veya IP aralıkları için oluşturulmuş örnek bir kuraldır. Bu kurallada Engelleme Listesine "Tüm Siteler" nesnesini ekleyerek internetteki tüm siteleri engelleyip, İzin Listesinde ise sadece berqnetworks ve Logo isimli 2 web adreslerine izin verilmiştir. Ayrıca Limit değerleride Maksimum 1Mbit/sn hız limiti belirtilmiştir. Zaman nesnesinde de "Mesai Saatleri" nesnesi kullanarak kuralın sadace belirlenen mesai saatinde geçerli olması sağlanmıştır.
- Kural: Aşadağıdaki görselde 2. Kuralda ise Ayşe Hanım iPhone ve Mehmet Bey PC uçbirimleri kullanıcılar olarak 2. Sıradaki kurala eklenmiş ve üst sıralarda yer verilerek bu kullanıcılara 3 ve 4 numaralardaki kural engellemelerine takılmaması için bir ayrıcalık verildiğini düşünebiliriz.

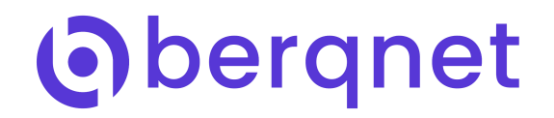

- 3. <u>Kural:</u> Bu kuralda ise Bilgi İşlem Departmanı ve Muhasebe Departmanları alt kuraldaki engellemelerin hepsine dahil tutulmayıp sadece Cinsellik kategorisi engelleme listesine eklenerek mesai saatlerinde Cinsel içerikli sitelere bu IP aralığındaki iki departman kullanıcılarının girişi engellemiştir.
- 4. <u>Kural:</u> Son kuralda ise Personel ağındaki geri kalan herkesin yer aldığı kullanıcılar için görselde belirtilen birden fazla web kategorileri ve personel indirme limiti ile de bu grupta ki kullanıcıların filtreleme ayarlamaları yapılmıştır.

| IZLEME AYA                                                                            | )<br>RLAR   | EREWALL.     | <b>P</b><br>URLFEIT <b>RE</b>                          | VPN 2                    | Kavi                                                            | <b>Q</b><br>TLAR                                                             |                                                           | berq_ UTM-1<br>18:59 |
|---------------------------------------------------------------------------------------|-------------|--------------|--------------------------------------------------------|--------------------------|-----------------------------------------------------------------|------------------------------------------------------------------------------|-----------------------------------------------------------|----------------------|
| <b>AĞ NESNELERİ</b>                                                                   | Uri Fittele | me Kuralları | Https Hariç Tutulan Site                               | ler                      |                                                                 |                                                                              |                                                           |                      |
| JRL NESKELERÍ                                                                         | URL Kura    | Grubu        | T                                                      |                          |                                                                 |                                                                              |                                                           | 0                    |
| URL KATESCRİLERİ                                                                      | KURAL       | DURUM        | KULLAMEILAR                                            | IZ:N LISTESI             | ENGELLEME L'STESÍ                                               | LIMÉT                                                                        | AÇXIAVÀ                                                   |                      |
| LIMIT NESNELLRİ                                                                       | 1           | 🔽 Aktif      | 品 Engelli<br>Bilgisayarlar                             | 🕅 bergnetworks<br>🎦 Logo | 💮 Túm Siteler                                                   | 🙆 Wax 1 Mbiti's<br>④ Mesai Saatleri                                          | Engelli kullanıclar için Wes Filtremeleme «Lralı          |                      |
| <ul> <li>Personel İndirme Limiti</li> <li>Haftasonu</li> <li>Mesai Günleri</li> </ul> | 2           | 🔽 Aktif      | ☐ Ayşe Hamim<br>iPhone<br>☐ Mahmet Bey PC              | 🖉 Fitre Yok              | 🖉 Filtre Yok                                                    | <ul> <li>Personel</li> <li>Incirme Limiti</li> <li>Mesai Saatleri</li> </ul> | Yonatioler için Web Filbeleme kursi                       |                      |
| 🕑 MesaiSaatleri                                                                       | 3           | V Aktif      | 📇 Bilg İşiem<br>Departmanı<br>📇 Muhasebe<br>Departmanı | ∂ Filtre Yok             | 🕅 Cinsellik                                                     | Mesai Saatleri                                                               | Bigi İşlem ve Muhasebe Departmanları Web Fitrələmə kuralı |                      |
| <                                                                                     | 4           | Akuf         | 👗 Personel Ağ                                          | P Hepsiburada<br>P N11   | Alişveriş<br>Aliko<br>Ginsell k<br>Oyunlar<br>Sonbet<br>N Video | <ul> <li>Personel<br/>Incirme Limiti</li> <li>Mesai Saatleri</li> </ul>      | Personel Ağı için Wes Filmeleme kuralı                    |                      |

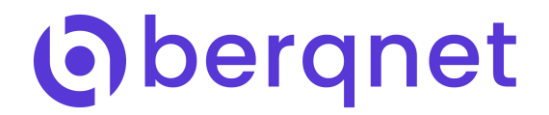

# Hariç Tutulan Siteler

Web Filtre ayarlamalar bölümünde HTTPS taramayı aktif ettikten sonra belirli adreslere izin vermek için Web Filtre'nin altında yer alan Hariç Tutulan Siteler bölümünden Web Nesnelerinizi ekleyip HTTPS taramasından hariç tutabilirsiniz.

| $\bigcirc$                 | Ó       | T.                  |            | ê                   | -        |                             |                          | berq, UTM- | 1        |
|----------------------------|---------|---------------------|------------|---------------------|----------|-----------------------------|--------------------------|------------|----------|
| İZLEME                     | AYARLAR | FIREV               | WALL       | URL FILTRE          | VPN      | IPS / UYGF                  | KAYITLAR                 | 18:52      | 🛞 Uygula |
| AĞ NESNELERİ               |         | Url Filtreleme Kura | ilları     | Https Hariç Tutulan | Siteler  |                             |                          |            |          |
| URL NESNELERİ              |         | Https Hariç Tutul   | an Siteler | •                   |          |                             |                          |            | 0        |
| P Facebook                 |         | KURAL DUI           | RUM        | HTTPS HARIÇ LİSTES  | si Açıkl | AMA                         |                          |            |          |
| Hepsiburada                |         | 1                   | Aktif      | 🖪 İş Bankası        | Bu ku    | ral https dışı siteleri tar | nımlamak için kullanılır |            |          |
| 🖪 İş Bankası               |         |                     |            | Yapikredi           |          |                             |                          |            |          |
| P N11                      |         |                     |            |                     |          |                             |                          |            |          |
| R Twitter                  |         |                     |            |                     |          |                             |                          |            |          |
| Yapikredi                  |         |                     |            |                     |          |                             |                          |            |          |
|                            |         |                     |            |                     |          |                             |                          |            |          |
|                            |         |                     |            |                     |          |                             |                          |            |          |
|                            |         |                     |            |                     |          |                             |                          |            |          |
|                            |         |                     |            |                     |          |                             |                          |            |          |
|                            |         |                     |            |                     |          |                             |                          |            |          |
|                            |         |                     |            |                     |          |                             |                          |            |          |
|                            |         |                     |            |                     |          |                             |                          |            |          |
|                            |         |                     |            |                     |          |                             |                          |            |          |
|                            |         |                     |            |                     |          |                             |                          |            |          |
|                            |         |                     |            |                     |          |                             |                          |            |          |
|                            |         |                     |            |                     |          |                             |                          |            |          |
|                            |         |                     |            |                     |          |                             |                          |            |          |
|                            |         |                     |            |                     |          |                             |                          |            |          |
|                            |         |                     |            |                     |          |                             |                          |            |          |
|                            |         |                     |            |                     |          |                             |                          |            |          |
|                            |         |                     |            |                     |          |                             |                          |            |          |
|                            |         |                     |            |                     |          |                             |                          |            |          |
|                            |         |                     |            |                     |          |                             |                          |            |          |
|                            |         |                     |            |                     |          |                             |                          |            |          |
|                            |         |                     |            |                     |          |                             |                          |            |          |
|                            | - 1     |                     |            |                     |          |                             |                          |            |          |
| uturtz uscusi sol          | -       | (                   |            |                     |          |                             |                          |            | •        |
| LIMIT NESNELERI            |         |                     |            |                     |          |                             |                          |            |          |
| .ogo Siber Güvenlik - berg | INET    |                     |            |                     |          |                             |                          |            |          |

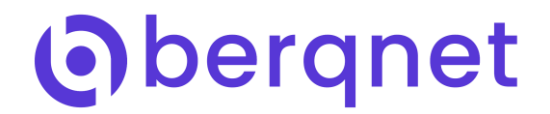

# Web filtreleme Ayarları

Bu bölümde Web Filtreleme servisinin hizmet vereceği Port Seçimini yapabilir, engelleme sayfasını "html" olarak düzenleyebilir veya Web filtreleme loglama ayarlarını yapabilirsiniz. Ayrıca HTTPS

taramayı aktik edebilirsiniz.

\*Not: HTTPS taramayı aktif ettikten sonra Berqnet sertifikasını kullanıcılara eklemeniz gerekmektedir.

| Port Secimi:                                                                                                   | PORT LISTESI                                                                                                    |  |
|----------------------------------------------------------------------------------------------------|----------------------------------------------------------------------------------------------------|--|
| auga (1999) an Colora (1999) an Colora (1999) an Colora (1999) an Colora (1999) an Colora (1999) an Colora (19 | 80                                                                                                    |  |
|                                                                                                    | + 1/ ×                                                                                                    |  |
| Engelleme Sayfası:                                                                                             | <ul> <li>Varsayılan engelleme sayfası</li> <li>Kişisel engelleme sayfası</li> </ul>                                                                           |  |
|                                                                                                    | <html><br/><head><br/><meta charset="utf-8"/><br/><title>berqNET - Erişim engellendi</title><br/><style media="screen" type="text/css"></style></head></html> |  |